## **INSCRIPTIONS DES CLUBS - COUPES & C.D.C**

#### 1. CONNEXION

L'url est la même que celle que vous utilisez déjà pour les inscriptions aux championnats Départementaux, à savoir :

# https://cd019.fr/championnats/

| FFPJP<br>CORRECE<br>等于 | COMI<br>INSCRIPTIONS C | TÉ DÉPARTEM                                                                                              | ENTAL<br>PARTEMENTAUX | CORRECT<br>CORRECT |
|------------------------|------------------------|----------------------------------------------------------------------------------------------------|-----------------------|--------------------|
|                        | •                      | VEUILLEZ VOUS IDENTIFIER S.V.P<br>19<br>emzwmsn<br>                                                      |                       |                    |
|                        |                        | une activité pendant 15 minutes, vous serez dec<br>realise<br>lération França<br>étanque et de Jeu Prove | I S e<br>ençal        |                    |

Les identifiant et mot de passe utilisés pour les inscriptions aux championnats Départementaux devront être utilisés ...

A cet effet, si des personnes possédant ces codes ont quitté leurs fonctions ou votre club, nous vous invitons, si vous le désirez, à contacter le Comité afin que de nouveaux codes d'accès vous soient attribués ...

### 2. ACCUEIL

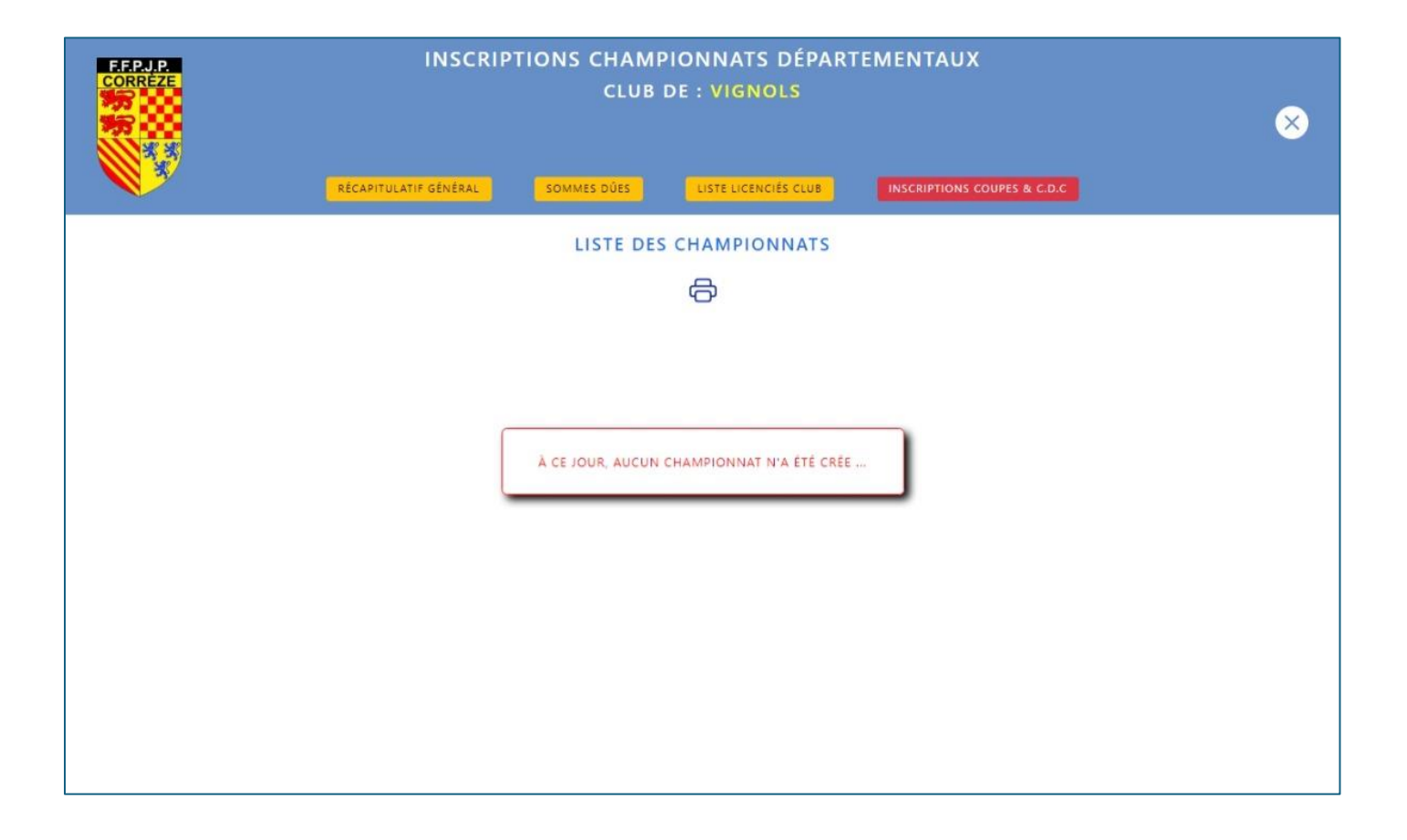

L'écran d'accueil reste inchangé si ce n'est le bouton rouge « inscriptions coupes & cdc » qui va vous permettre d'accèder à cette nouvelle possibilité d'inscrire en ligne vos équipes en coupe de France, coupe Départementale ou C.D.C ...

### 3. OPTIONS DISPONIBLES

| INSCRIPTIONS CDC & COUPES (FRANCE - DÉPARTEMENT)<br>BIENVENUE VIGNOLS |                                 |                                  | Ļ |
|-----------------------------------------------------------------------|---------------------------------|----------------------------------|---|
| INSCRIPTIONS COUPES<br>DÉPARTEMENTALES                                | INSCRIPTIONS COUPE<br>DE FRANCE | INSCRIPTIONS<br>C.D.C            |   |
| ORGANISATION<br>DE PLATEAU                                            |                                 | VOS INSCRIPTIONS<br>ENREGISTRÉES |   |

Après avoir cliqué sur ce « bouton rouge », les options ci-dessus vous seront proposées ...

#### 4. INSCRIPTION COUPE DEPARTEMENTALE

| INSCRIPTIONS CDC & COUPES (FRANCE - DÉPARTEMENT)<br>BIENVENUE VIGNOLS | لے |
|-----------------------------------------------------------------------|----|
| INSCRIPTION - COUPE DÉPARTEMENTALE                                    |    |

Vous devrez renseigner la coupe concernée (open ou provençal), le n° d'équipe (chronoligique, si plusieurs équipes), le nom, le n° de licence, l'adresse mail et le téléphone du capitaine ...

Un contrôle sera effectué afin que le nombre d'équipe ne dépasse pas la limite autorisée par la Fédération et / ou le Comité ...

#### 5. INSCRIPTION COUPE DE FRANCE

| <b>W</b> | INSCRIPTIONS CDC & COUPES (FRANCE - DÉPARTEMENT)<br>BIENVENUE VIGNOLS | Ļ |
|----------|-----------------------------------------------------------------------|---|
|          |                                                                       |   |
|          | INSCRIPTION - COUPE DE FRANCE                                         |   |
|          | CAPITAINE                                                             |   |
|          | N° LICENCE DU CAPITAINE                                               |   |
|          | ADR. EMAIL                                                            |   |
|          | TÉLÉPHONE                                                             |   |
|          | QUITTER                                                               |   |
|          | DATE LIMITE D'INSCRIPTION : 10/01/2025                                |   |
|          |                                                                       |   |
|          |                                                                       |   |
|          |                                                                       |   |
|          |                                                                       |   |
|          |                                                                       |   |

Vous devrez renseigner le nom, le n° de licence, l'adresse mail et le téléphone du capitaine ...

Un contrôle sera effectué afin que le nombre d'équipe ne dépasse pas la limite autorisée par la Fédération et / ou le Comité ...

#### 6. INSCRIPTION C.D.C

| INSCRIPTIONS CDC & COUPES (FRANCE - DÉPARTEMENT)<br>BIENVENUE VIGNOLS                                                                  | Ļ |
|----------------------------------------------------------------------------------------------------|---|
| INSCRIPTION - CHAMPIONNAT DÉPARTEMENTAL DES CLUBS                                                                                      |   |
| OPEN O FÉMININES O VÉTÉRANS O PROVENÇAL SÉRIE 1 O SÉRIE 2 O SÉRIE 3 O SÉRIE 4 O SÉRIE 5  N* ÉQUIPE                                     |   |
| CAPITAINE<br>N° LICENCE DU CAPITAINE                                                                                                   |   |
| TÉLÉPHONE                                                                                                    |   |
| QUITTER ENREGISTRER<br>DATES LIMITES D'INSCRIPTION : OPEN 01/01/2025 - FÉMININES 01/01/2025- VÉTÉRANS 01/01/2025- PROVENÇAL 01/01/2024 |   |
|                                                                                                    |   |

Vous devrez renseigner le championnat concerné (open, féminines, …), la série dans laquelle votre équipe est engagée (si nouvelle équipe, dernière série obligatoire), le n° d'équipe (chronoligique, si plusieurs équipes), le nom, le n° de licence, l'adresse mail et le téléphone du capitaine …

### 7. PLATEAUX

| INSCRIPTIONS CDC & COUPES (FRANCE - DÉPARTEMENT)<br>BIENVENUE VIGNOLS                                                                           | ل |
|----------------------------------------------------------------------------------------------------|---|
| COCHER LES PLATEAUX QUE VOUS SERIEZ SUSCEPTIBLE D'ORGANISER<br>RENSEIGNEZ IMPÉRATIVEMENT LE NOMBRE DE TERRAINS TRACÉS DONT VOTRE CLUB DISPOSE ! |   |
| 12 ET 13 JANVIER 2025 (JET DU BUT : SAMEDI À 14H / DIMANCHE À 14H)                                                                              |   |
| 4 ET 5 FÉVRIER 2025 (JET DU BUT : SAMEDI À 8H / DIMANCHE À 9H)                                                                                  |   |
| QUITTER                                                                                                    |   |

Via cette option, vous pourrez poser votre candidature à l'organisation d'un ou plusieurs plateaux ...

La liste des plateaux définie par le Comité est listée. Il vous suffira de renseigner le nombre de terrains tracés dont votre club dispose et de cocher la case « candidature » pour transmettre votre proposition au Comité ...

|        | INSCRIPTIONS CDC & COUPES (FRANCE - DÉPARTEMENT)<br>BIENVENUE VIGNOLS |
|--------|-----------------------------------------------------------------------|
|        |                                                                       |
|        | 0                                                                     |
|        | COUPE DE FRANCE                                                       |
| VIGNOL | S BEDO JEAN (O) / (ii)                                                |
|        | ENGAGEMENTS DUS AU COMITE : 20.00 €                                   |
|        |                                                                       |
|        | AUCUNE EQUIPE ENGAGEE                                                 |
|        |                                                                       |
| VIGNOI |                                                                       |
|        | CHAMPIONNAT DES CIURS OPEN                                            |
|        | AUCUNE ÉQUIPE ENGAGÉE                                                 |
|        | CHAMPIONNAT DES CIURS FÉMININ                                         |
| VIGNOL | 5.1 DIVIS.1 SENG C?CILE O 2 m                                         |
|        | ENGAGEMENTS DÛS AU COMITÉ : 15.00 €                                   |
|        | CHAMPIONNAT DES CLUBS VÉTÉRANS                                        |
| VIGNOL | 5 1 DIVIS. 1 ONG DANIEL 💿 🧷 前                                         |
| VIGNOL | 5 2 DIVIS. 2 HABRANT JULIE 💿 🖉 🔟                                      |
|        | ENGAGEMENTS DÚS AU COMITÉ : 30.00 €                                   |
|        | CHAMPIONNAT DES CLUBS PROVENÇAL                                       |
| VIGNOL | 5 2 DIVIS. 1 VANNAXAY FRANCIS 💿 🖉 📋                                   |
|        | ENGAGEMENTS DÚS AU COMITÉ : 15.00 €                                   |
|        | SOMME GLOBALE DÛE AU COMITÉ : <b>95.00 C</b>                          |

Cette liste reprend en globalité, toutes les équipe que votre club a engagé ...

Vous pouvez visualiser les informations d'une équipe (icône « œil ») ainsi qu'un récapitulatif financier. Vous aurez également la possibilité (jusqu'à la date d'échéance) de modifier des informations (icône « stylo ») ou de supprimer une équipe engagée (icône « poubelle »).

## **VISUALISATION & SAISIE DES RESULTATS**

De la même façon que vous pouvez visualiser les résultats des C.D.C, vous pourrez visualiser les résultats des diverses coupes ...

Pour ce faire, le domaine internet sera le même que celui que vous utilisez pour le C.D.C ...

| CONFICE | COMITÉ 19                    |   |  |
|---------|------------------------------|---|--|
|         | C.D.C                        |   |  |
|         | CONDEC , TIDAGEC & DÉCHITATE |   |  |
|         |                              |   |  |
|         | FÉMININES                    |   |  |
|         | 1ère Série                   |   |  |
|         | Poule 1                      |   |  |
|         | 2ème Série                   |   |  |
|         | Poule 1                      |   |  |
|         | OPEN                         |   |  |
|         | 1ère Série                   |   |  |
|         | Poule 1                      | - |  |
|         | Poule 2                      |   |  |
|         | Poule 3                      |   |  |
|         | Poule 4                      |   |  |
|         | 2ème Série                   |   |  |
|         | Poule 1                      |   |  |
|         | Poule 2                      | - |  |
|         | Poule 3                      | - |  |
|         | Poule 4                      |   |  |
|         | 3ème Série                   |   |  |

Un nouveau bouton jaune dénommé « coupes – tirage & résultats » apparait dorénavant et vous permettra d'accèder à ces informations ...

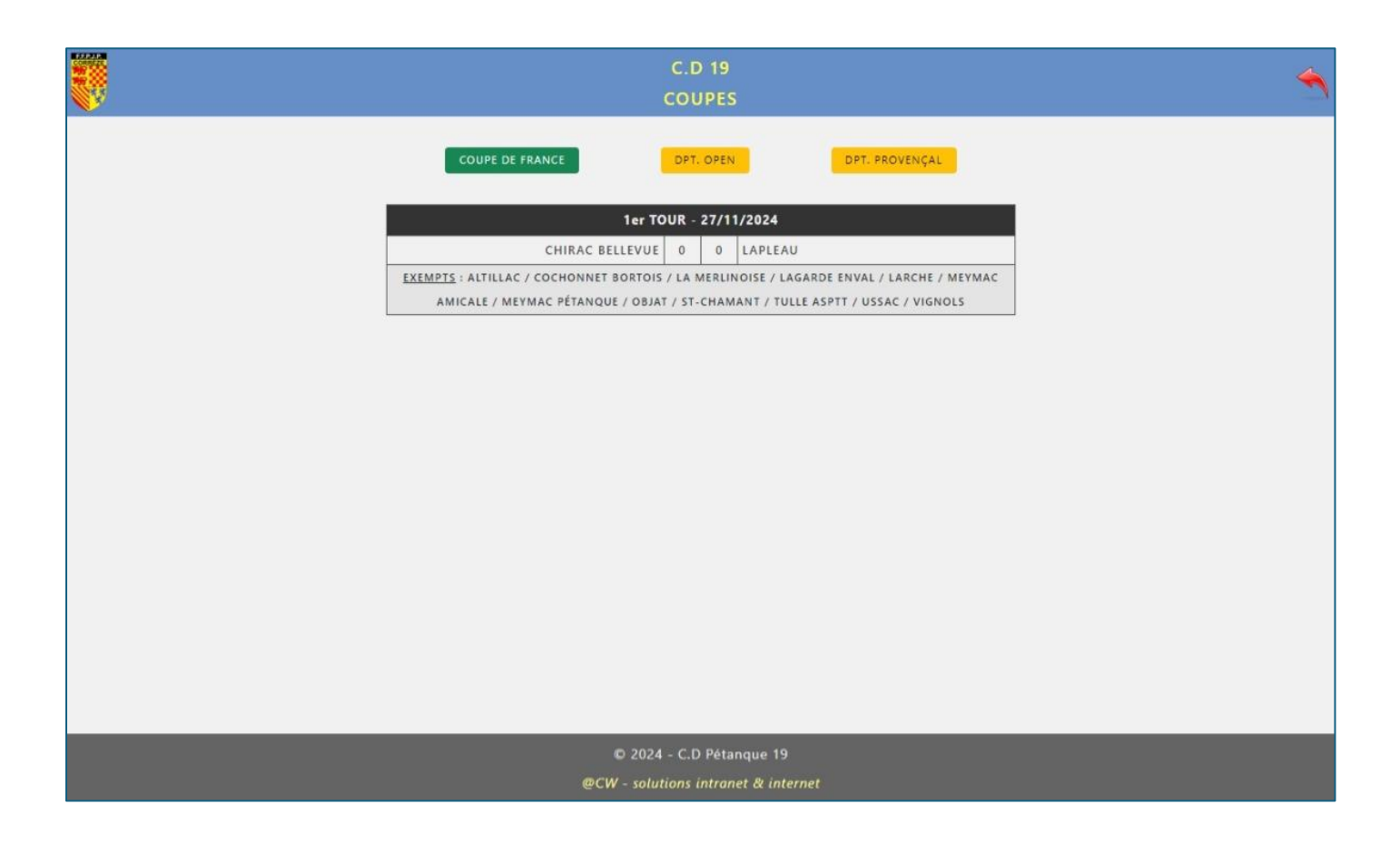

Toutes les « coupes » disponibles seront afffichées ...

Pour la saisie des résultats, la procédure et le domaine internet sont les mêmes que ceux que vous utilisez pour les résulats des rencontres de C.D.C ...

Y apparaissent désormais, les diverses « coupes » ...

| CORREZE<br>W | C.D 19 - C.D.C & COUPES<br>BIENVENUE AU CLUB DE GIMEL           |    | C |
|--------------|-----------------------------------------------------------------|----|---|
|              | CHAMPIONNAT DES CLUBS (C.D.C)                                   |    |   |
| ൽ            | OPEN - 1ÊRE SÉRIE - POULE 3                                     | 22 |   |
| പ            | OPEN - 2ÈME SÉRIE - POULE 3                                     | 22 |   |
| ല്           | OPEN - 3ÈME SÉRIE - POULE 2                                     | 22 |   |
| ല            | OPEN - 3ÈME SÉRIE - POULE 3                                     | 22 |   |
| ല            | PROVENÇAL - 1ÈRE SÉRIE - POULE 1                                | 22 |   |
| ත්           | PROVENÇAL - 2ÈME SÉRIE - POULE 2                                | 22 |   |
| ല്           | VÉTÉRANS - 2ÈME SÉRIE - POULE 3                                 | 22 |   |
|              | COUPE DE FRANCE                                                 |    |   |
| db           | AUCUNE ÉQUIPE ENGAGÉE                                           | 22 |   |
|              | COUPES DÉPARTEMENTALES                                          |    |   |
| do           | OPEN - AUCUNE ÉQUIPE ENGAGÉE                                    | 22 |   |
| db           | PROVENÇAL - AUCUNE ÉQUIPE ENGAGÉE                               | 22 |   |
|              |                                                                 |    |   |
|              |                                                                 |    |   |
|              | © 2024 - C.D 19 Pétanque<br>@CW - solutions intranet & internet |    |   |

La nouvelle petite icône située à gauche de la liste, vous permettra de visualier les coordonnées (mises à jour en temps réel en cas de modification) des capitaines (poule pour les C.D.C et/ou liste pour la « coupe » concernée) ...

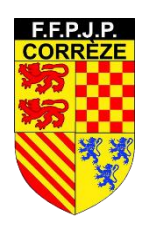

## **COMITE DE LA CORREZE**